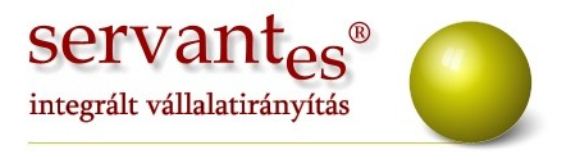

# Tisztelt Ügyfelünk!

Ezúton szeretnénk tájékoztatni a Servantes Hatékony Integrált Vállalatirányítási Rendszer **Főkönyv, Pénzügy, Eszköz, Pénztár, Vezetői információk, Univerzális számlázó, Készlet, Kommunális számlázó, Vizes számlázó, Menetlevél** moduljait érintő ÁFA kulcs változásról és fejlesztésekről.

#### Főkönyv modult érintő változások, módosítások

A Nyomtatás/Főkönyvi nyomtatványok menüpontban a Napló nyomtatvány szűrőképernyőjén a sorrendnél ki lehet választani a Naplósorszámot is. Ebben az esetben a folyamatos naplósorszám szerint fogja lehozni a nyomtatványt, illetve a nyomtatványon a származás előtt lesz látható a naplósorszám. Ez a lehetőség csak abban az esetben működik, ha a Karbantartás/Globális rendszeradatoknál be van jelölve a "Folyamatos naplósorszámozás használata" lehetőség.

 A Nyomtatás/Főkönyvi nyomtatványok menüpontban a Főkönyvi kivonaton ezentúl lehet besorolásra is szűrni. Így lekérhetők az ugyanazon besorolással rendelkező főkönyvi számok egyenlege.

 Nyomtatás/Főkönyvi nyomtatványok menüpontban az Áfa-analitika nyomtatványon mostantól az adott tétel köteg sorszáma szerepel az egyszerűbb beazonosítás céljából.

 A Nyomtatás/Pénzügyi nyomtatványok/Vevő egyéb nyomtatványok menüpontban a Számlatételek egyenlege adott főkönyvi számra nyomtatványt ezentúl le lehet kérni vevőkategóriánként is.

 A Karbantartás/Rendszergazdai menüpont/Új év nyitása menüpont lefuttatása után automatikusan használható a 27%-os ÁFA kulcs a 2012-es évben.

+36 1 2733 310 www.servantes.hu info@servantes.hu

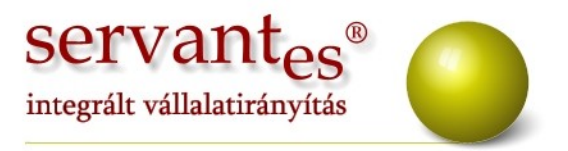

### Pénzügy modult érintő változások, módosítások

 A Karbantartás/Rendszergazdai menüpont/Új év nyitása menüpont lefuttatása után automatikusan használható a 27%-os ÁFA kulcs a 2012-es évben.

 A Nyomtatás/Vevői, Szállítói nyomtatás menüpontokban a Vevő folyószámla egyenleg főkönyvi számonként nyomtatványon főkönyvi számonként csoportosítva és összesítve láthatjuk a partnereink egyenlegeit.

 A Nyomtatás/Szállítói egyéb nyomtatványok menüpontban a Lejárt kötelezettségek korosítása nyomtatványon lehetőségünk van szűrni az előírásokat és a kiegyenlítéseket esedékesség, teljesítés és számviteli teljesítés dátumokra.

#### Eszköz modult érintő változások, módosítások

 A Karbantartás/Rendszergazdai menüpont/Új év nyitása menüpont lefuttatása után automatikusan használható a 27%-os ÁFA kulcs a 2012-es évben.

– Új menüpont: Karbantartás/Rendszergazdai menüpont/Export/Eszközadatok exportálása. Ezen menüpont segítségével egy adott cég állományát át lehet emelni egy másik cégbe anélkül, hogy módosítanunk kellene a kinyert excel táblát.

#### Pénztár modult érintő változások, módosítások

 A Karbantartás/Rendszergazdai menüpont/Új év nyitása menüpont lefuttatása után automatikusan használható a 27%-os ÁFA kulcs a 2012-es évben.

#### Vezetői információk modult érintő változások, módosítások

 A Karbantartás/Rendszergazdai menüpont/Új év nyitása menüpont lefuttatása után automatikusan használható a 27%-os ÁFA kulcs a 2012-es évben.

#### Univerzális számlázó modult érintő változások, módosítások

 A Karbantartás/Rendszergazdai menüpont/Új év nyitása menüpont lefuttatása után a 2012-es évben az Alapadatok/Gyakori tételek menüpontban át kell állítani a számlázandó tételek ÁFA kulcsát 27%-ra.

+36 1 2733 310 www.servantes.hu info@servantes.hu

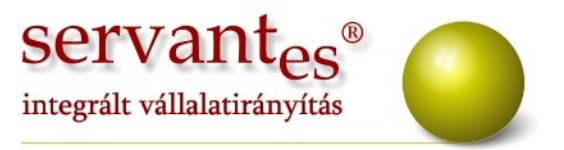

#### Kommunális számlázó modult érintő változások, módosítások

A Karbantartás/Rendszergazdai menüpont/Új év nyitása menüpont lefuttatása után a 2012-es évben az Alapadatok/Áfa értékek menüpontban fel kell vinni az új 27%od ÁFA kulcsot. Ezután a Karbantartás/Felhasználói menüpont/Számlázási módszerek árváltozása, áfa változás miatt menüpontban kell belépni. Itt az "elfogadom" jelszó beírása után be kell írjuk az "Új ár érvényességének kezdete" dátumot (itt a 2012.01.01es dátumot kell megadni), majd adjuk meg a módosítani kívánt régi ÁFA kulcsot (25%) és az új ÁFA kulcsot (27%). A mentés után a program 2012.01.01-es érvénvesség kezdetével létrehozza az árakat 27%-os ÁFÁ-val. Végezetül még le kell futtatni a Karbantartás/Felhasználói menüpont/Szerződések módosítása időszaki árváltozás miatt menüpontot. Itt is jelszónak az "elfogadom" szót kell beírni, majd a megfelelő szolgáltatás, számlázási módszer és számlázási csoport kiválasztása (ez utóbbi csak eseti lehetőség, ha nem akarjuk az összes csoportnál lefuttatni) után töltsük ki a "Megszüntetendő sor lejárat kelte" mezőt (ide 2011.12.31-et írjunk, mivel az új ÁFA kulcs 2012.01.01-től hatályos). A mentés gombra a program 2011.12.31-es dátummal lejáratja a partnerek szerződési sorait (akiknek a számlázási csoportját kiválasztottuk) és 2012.01.01-es dátummal megnyitja az új, már 27%-os ÁFA kulcsot tartalmazó sort.

 A Számlázás/Számlázási naptár szerint menüpontban lehetőségünk van adott időszaki számlák csoportos helyesbítésére.

– A Számlázás/Egyedi számlázás menüpontban történő elszámoló számla készítése esetén, adott időszaki előleg számlákat listából van lehetőségünk kiválasztani, amennyiben a Karbantartás/Lokális rendszeradatok Számlázás fülön be van pipálva az "Egyedi elszámoló számlázásnál, az előlegszámlák listából választhatóak" opció.

– Amennyiben a fizetési felszólítók készítésénél az egyéb költségeket eltároltatjuk a programmal és rendelünk hozzá költségbontásokat akkor a Banki modulban a Csoportos jóváírás postai adatokból menüpontban beolvasott kiegyenlítésekhez a program hozzárendeli az előírásoknál található költségbontást.

+36 1 2733 310 www.servantes.hu info@servantes.hu

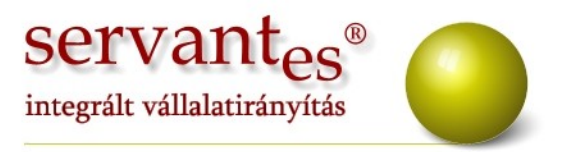

– A Karbantartás/Felhasználói menüpont/Utcák módosítása átnevezés miatt menüpontban lehetőségünk van adott településen egy adott utca nevét megváltoztatni egy másikra. FIGYELEM, ez a menüpont az alábbi helyeken egyszerre módosítja az utca neveket:

1. *Partner adatokon* belül a levelezési, telephely címeknél, a számlára írandó eltérő telephely címnél és a számlázási adatok fülön a statisztikai adatoknál.

2. Kommunális számlázó modulban a Konténer rendeléseknél a szállítási címnél.

3. Menetlevél modulban a Dolgozók törzsadatainál.

4. *Vizes számlázó modul*ban a Vízórák címénél és a Fogyasztási helyen lévő átalányos szerződési sornál.

5. Távhő számlázó modulban a Fogyasztási helyek címénél.

#### Vizes számlázó modult érintő változások, módosítások

 A Karbantartás/Rendszergazdai menüpont/Új év nyitása menüpont lefuttatása után az Alapadatok/Áfa értékek menüpontban fel kell vinni a 27%-os ÁFA kulcsot, majd az Alapadatok/Árak menüpontban minden egységárat fel kell vinni 2012.01.01-es hatálytól 27%-os ÁFA kulccsal.

Új nyomtatvány! A Nyomtatás menüpontban lehetőségünk van Szolgáltatási szerződés mellékletet nyomtatni. Ezen a nyomtatványon az adott partnerhez tartozó a vízórákat, gyári számokat és a fogyasztási helyek címeit tudjuk kinyomtatni.

#### Menetlevél modult érintő változások, módosítások

 A Karbantartás/Rendszergazdai menüpont/Új év nyitása menüpont lefuttatása után az Alapadatok/Áfa értékek menüpontban fel kell vinni a 27%-os ÁFA kulcsot, majd automatikusan használható a 2012-es évben.

+36 1 2733 310 www.servantes.hu info@servantes.hu

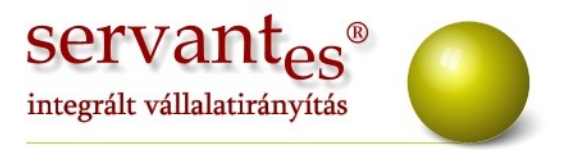

## Készlet modult érintő változások, módosítások

 Csökkenés/Készletcsökkenés menüpontban a Költségbontások felvitelekor mostantól megnevezésre is tudunk keresni a költségbontások között.

Továbbá ezentúl lehetőség nyílik arra is, hogy a Költségbontás elosztást a cikk egységében is meg tudjuk adni. Ehhez a Költségbontások, költségek ablakban új fül jött létre, melynek neve "Költségbontás cikkenként".

A Felvitel kapcsoló megnyomása után válasszuk ki a megfelelő főkönyvi számot, költségbontást, majd a "Bizonylaton szereplő cikkek" ablakban látható lesz a csökkenés mennyisége, és a "% számításhoz" oszlopba pedig az adott költségre jutó mennyiséget írhatjuk be.

| 🐐 Bizonylaton szereplő cikkek |              |           |                 |  |  |  |  |  |
|-------------------------------|--------------|-----------|-----------------|--|--|--|--|--|
| Cikkszám                      | Megnevezés   | Mennyiség | % számításhoz 🔺 |  |  |  |  |  |
| 000676                        | Fekete tinta | 100,0000  | 10,0000         |  |  |  |  |  |
|                               |              |           |                 |  |  |  |  |  |
|                               |              |           |                 |  |  |  |  |  |
|                               |              |           |                 |  |  |  |  |  |
|                               |              |           |                 |  |  |  |  |  |
|                               |              |           |                 |  |  |  |  |  |
|                               |              |           | <u> </u>        |  |  |  |  |  |
|                               |              |           |                 |  |  |  |  |  |
|                               |              |           | ×               |  |  |  |  |  |

Ezek után a cikkszámon nyomjuk meg az enter-t. Így a program átszámolja, hogy a beírt mennyiség hány százaléknak felel meg.

| 🕺 Költségbontások, költségek 🛛 🔀 |     |                        |                         |   |                          |              |   |  |  |  |
|----------------------------------|-----|------------------------|-------------------------|---|--------------------------|--------------|---|--|--|--|
| Költségbontások                  |     | oltségbontások         | Költségek               | I | Költségbontás cikkenként |              |   |  |  |  |
|                                  |     |                        | Költségbontás           |   | %                        | Cikkszám     |   |  |  |  |
|                                  | 611 | Budapest -> Buapest Zu | ugló -> Egyes telephely | ~ | 10,00                    | 000676       |   |  |  |  |
|                                  |     |                        |                         |   |                          |              | - |  |  |  |
|                                  |     |                        |                         |   |                          |              |   |  |  |  |
|                                  |     |                        |                         |   | 6 35                     |              | - |  |  |  |
|                                  |     |                        |                         |   |                          |              |   |  |  |  |
|                                  |     |                        |                         |   |                          |              |   |  |  |  |
|                                  | 28  |                        |                         |   |                          |              | ~ |  |  |  |
|                                  |     | 12                     |                         |   | Fe                       | lvitel Kilép |   |  |  |  |

+36 1 2733 310 www.servantes.hu info@servantes.hu

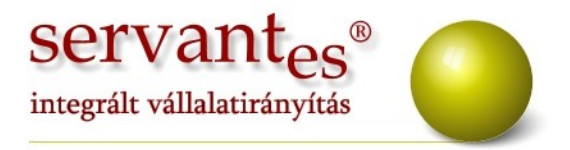

 A Nyomtatás/Grafikon/Forgalmi adatok nyomtatványon amennyiben az "Árréstömeg nyomtatása" opció is be van pipálva, akkor lehetőségünk van a sorrendnél még két másik lehetőség választására is:

- Árréstömeg csökkenő
- Árréstömeg növekvő

 A Nyomtatás/Grafikon/Forgalmi adatok cikkenként nevű nyomtatványon az árréstömeg számítás úgy működik, hogy ha adott cikkhez nincs tényleges beszerzési ár rendelve, akkor a program a cikktörzsben beállított beszerzési árral számol.

– A Karbantartás/Rendszergazdai menüpont/Új év nyitása menüpont lefuttatása, valamint a Leltározás után átlépve a 2012-es évbe, az Alapadatok/Áfa besorolások menüpontban módosítani kell az aktuális 25%-os sort. Írjuk át a megnevezést, a kulcsot (27%-ra) valamint a hatálytól részbe írjuk be a 2012.01.01-et. A mentés gomb megnyomása után minden olyan cikknél ahol korábban 25%-os Áfa kulcs volt, ezután 27%-os Áfa kulcs lesz.

A *Servantes modulok* legújabb verziója a <u>www.servantes.hu</u> web oldalon tölthető le. A servantes honlapunk megújult ezért a frissítések letöltésének elérése megváltozott. A frissítés letöltése csak bejelentkezés után, a Letöltés - Szoftverfrissítés menüponton keresztül érhető el.

Ha Ön még nem hozott létre saját fiókot a honlapunkon, kérem kattintson a "**Fiók létrehozása"** lehetőségre, és adja meg a kért információkat, majd a "fiók létrehozása" gombra kattintva véglegesíti a regisztrációt. Ezután kap, a megadott e-mail címre, egy automatikus levelet, amely tartalmaz egy aktiváló linket. Erre kattintva tudja aktívvá tenni a fiókját. Ezek elvégzése után tud bejelentkezni a honlapunkra.

+36 1 2733 310 www.servantes.hu info@servantes.hu

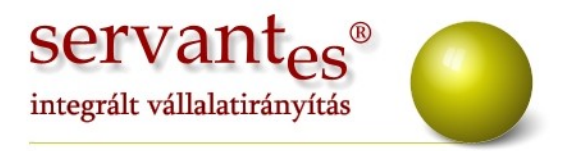

Amennyiben a frissítéssel kapcsolatos technikai kérdése van, kérje informatikus kollégánkat a 06-1-273-3310 telefonszámon.

Amennyiben a program használatával kapcsolatos kérdése van, forduljon az ügyfélszolgálatunkhoz ugyanezen telefonszámon.

További jó munkát és Boldog Új Évet kíván a Parallel Kft.!

Tisztelettel:

Cringe Gaba

Czinege Gábor szoftvertanácsadó

Budapest, 2011.12.30.

Parallel Számítástechnikai, Ügyviteli Szolgáltató és Kereskedelmi Kft. E-mail: <u>parallel@parallel.hu</u> Bemutatóterem: 1161 Budapest, XVI. kerület József utca 18. Tel.: (1) 2733-310, Fax: (1) 2733-311, Mobil (20) 934-066

+36 1 2733 310 www.servantes.hu info@servantes.hu